# How to pay the fee https://eazypay.icicibank.com/homePage

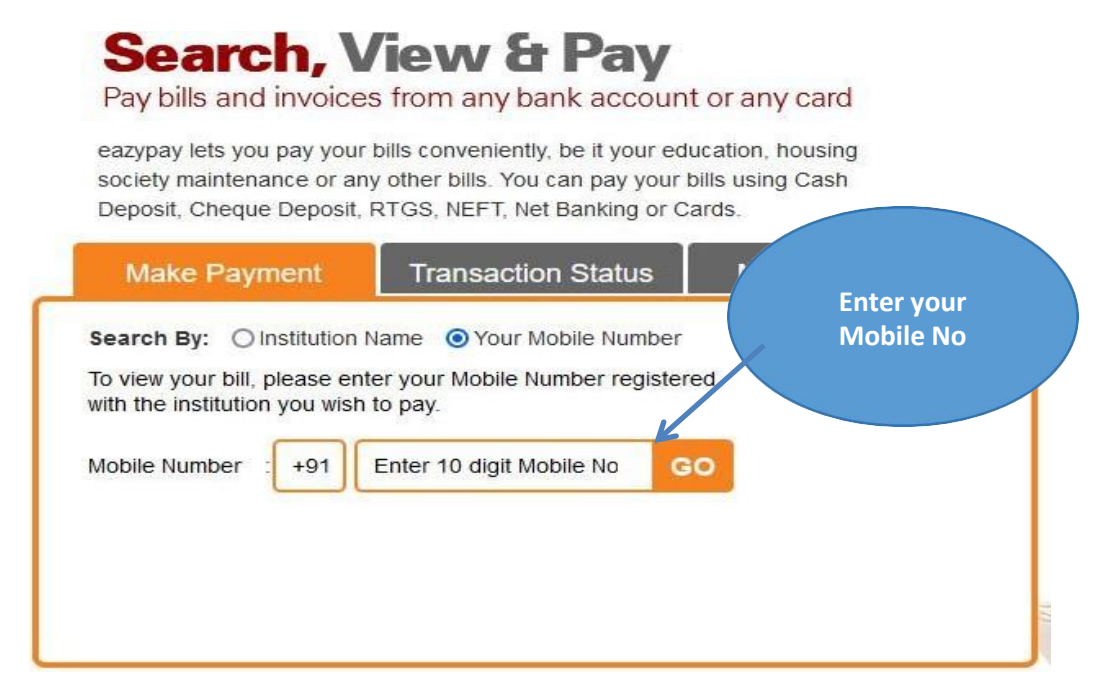

# 2 Verify OTP from your registered Mobile No. and the bill will be appear

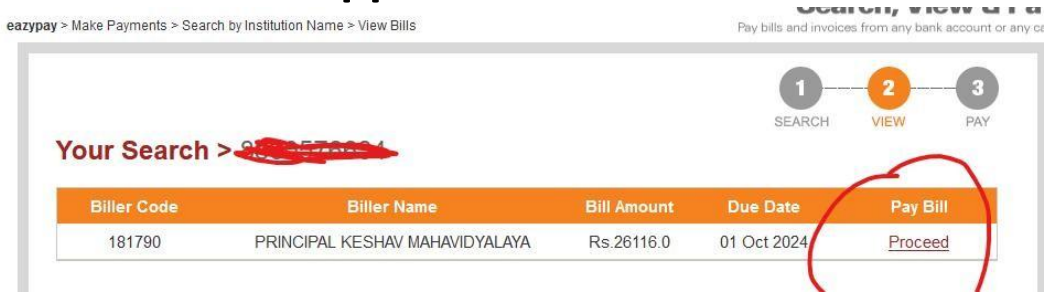

**3 Click to Proceed and verify your Detail and pay** your fee accordingly

#### Download your Fee Receipt for further course of action

## How to Download the Fee Receipt

| Search, v                                                                                                    | <b>iew &amp; Pav</b>                                                              |                                            |
|----------------------------------------------------------------------------------------------------|-----------------------------------------------------------------------------------|--------------------------------------------|
| Pay bills and invoices                                                                                                    | s from any bank accoun                                                            | t or any card                              |
| eazypay lets you pay your                                                                                                    | bills conveniently, be it your edu                                                | ucation, housing                           |
| Deposit, Cheque Deposit, I                                                                                                    | y other bills. You can pay your f<br>RTGS, NEFT, Net Banking or C                 | ards.                                      |
| Make Payment                                                                                                    | Transaction Status                                                                | Merchant Login                             |
| CEazypay Transaction Id                                                                                                    | Registered / Payer M                                                              | Iohile No                                  |
| <ul> <li>Netbanking txn Referend</li> <li>Virtual account no. (For</li> </ul>                                                                                                    | ce No OUPI Requestor Refer                                                        | rence No (RRN)                             |
| O Netbanking txn Reference<br>O Virtual account no. (For                                                                                                    | ce No OUPI Requestor Refer<br>NEFT & RTGS txns only)                              | rence No (RRN)                             |
| O Netbanking txn Reference O Virtual account no. (For Enter Detail : Enter N                                                                                                    | ce No OUPI Requestor Reference No OUPI Requestor Reference NEFT & RTGS txns only) | Go to Transaction Statu<br>Payer Mobile No |
| O Netbanking txn Reference         O Netbanking txn Reference         O Virtual account no. (For         Enter Detail       :         Enter Detail       :         Mobile       :         Vumber       +91 | ce No OUPI Requestor Reference No OUPI Requestor Reference NEFT & RTGS txns only) | Go to Transaction Statu<br>Payer Mobile No |

## Enter OTP and click on Paid option , The Fee Receipt will download